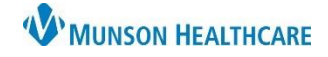

# Setting WQM Preferences and Personalization for Ambulatory Staff

Cerner Ambulatory JOB AID

**Summary:** Work Queue Monitor (WQM) is an external fax document management solution that allows staff to route documents to specific queues and associate those documents to the correct location within Cerner PowerChart. Users are encouraged to set up their own preferences and personalize their experience to enhance usability.

Document type

Subject:

### When: Nov. 9, 2020

Support: Ambulatory Informatics at 231-392-0229 and Help Desk at 231-935-6053.

## Setting WQM Preferences and Personalization

#### Setting Preferences and Personalization

- a. With a document open, **Select** the gear icon from the top toolbar.
- e top toolbar.
- b. Customize Demographics pop-up will display.
- c. Use the set magnifying glass to add the following items in Set Demographic Data Elements:

| i. Primary Care Provider |  |
|--------------------------|--|
|--------------------------|--|

- ii. Encounter Location (Nurse Unit/Amb Loc)
- d. Click OK.

Primary Care Provide

e. Close by clicking 🔀 in upper right corner.

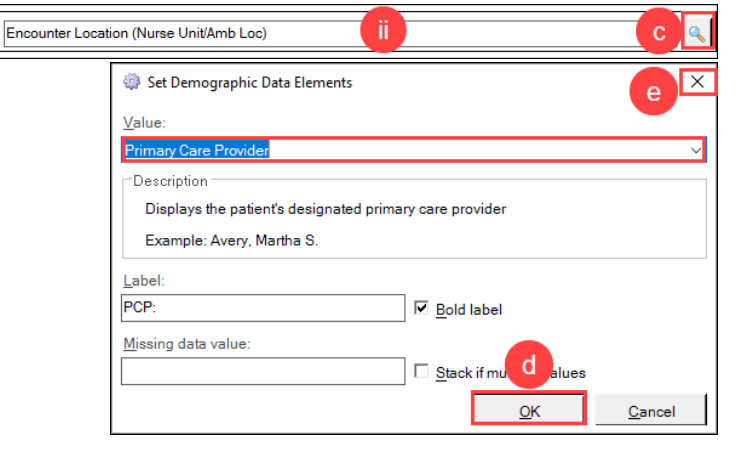

Lic

Practice Management - Clerk

Personal

### **Setting Document Types & Favorites**

- a. With a document open, Right click on the ... icon.
- b. **Select** Configure.
- c. Add appropriate and frequently used items by:
  - i. **Click** on item from Available list.
  - ii. Select Add or Remove.
  - iii. **Click** OK when completed.

**Note**: Your login will default to the position listed for you in HNA User. Use your Personal list as needed.

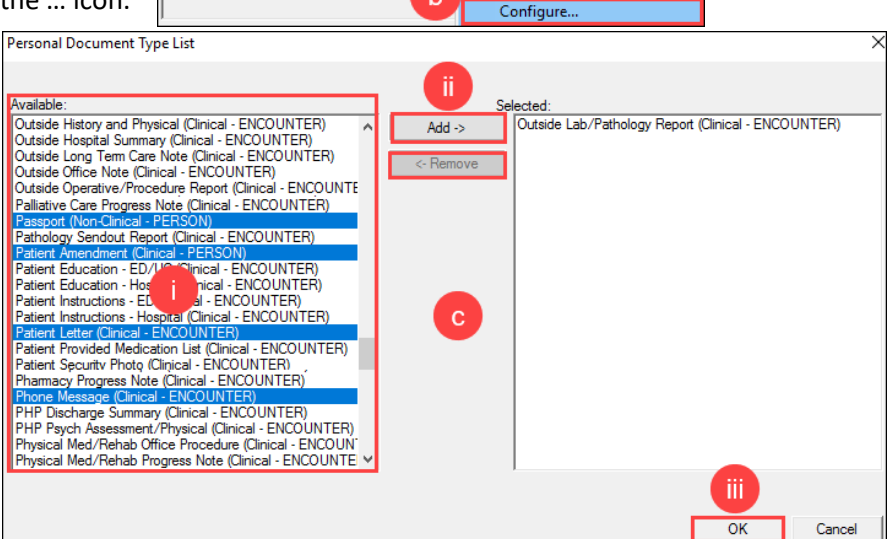

а